# **Championnats interclubs**

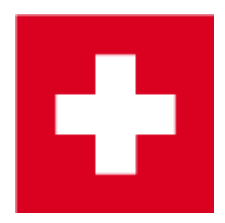

Ici, vous trouverez plus d'informations sur Classements par équipe

Les appels d'offres changent chaque année. Veillez donc à ce que l'exemple suivant corresponde à vos besoins.

Il existe par exemple les possibilités suivantes :

- Un tournoi en 2 tours peut être organisé dans un seul tournoi si le classement de l'équipe peut être réglé de la même manière à chaque tour, par ex. 1 biffeur par tour.
- Le tournoi doit être créé dans un tournoi à 2 tours si, par exemple, 1 biffeur est nécessaire sur tous les tours (peu importe si un résultat à 4 ou un résultat individuel est biffé).
- Le tournoi peut se dérouler en 1 tournoi global si le classement de l'équipe ne peut pas être réglé de la même manière à chaque tour, p. ex. au 1er tour 3 résultats à 4, au 2ème tour 5 résultats individuels. Réglez le classement par équipe pour le tour avec le plus de résultats à additionner, par ex. 5 résultats individuels doivent être évalués (6 joueurs). Copiez ensuite le paramètre de classement par équipe dans l'autre tour. Ou utilisez l'aide et modifiez le paramètre sous "Classement spécial". **UN CONSEIL TRÈS UTILE ! Lire Nombre de quadrettes et de simples différents**
- Le tournoi peut se dérouler en 2 tournois distincts si le classement par équipe ne peut pas être réglé de la même manière à chaque tour, par ex. 1er tour tous les évaluer, 2e tour 1 biffeur. Dans ce cas, utilisez le Classement multi-équipe pour l'impression de votre liste de résultats. N'oubliez pas que le classement général par équipe ne peut être publié sur Internet que sous forme de fichier PDF, par exemple.

### Exemple de déroulement

Le déroulement d'un championnat interclubs peut être réalisé facilement et de manière professionnelle dans PC CADDIE. Dans l'exemple suivant, les interclubs hommes, seniors et dames se jouent par équipes (clubs) de 6 joueurs sur 36 trous. Chez les seniors femmes, seuls 4 joueurs/clubs participent. La forme de jeu est dans ce cas : le premier jour est disputé en foursome strokeplay, le deuxième en simple strokeplay. Il y a un résultat biffé par équipe à chaque tour, de sorte que 7 résultats au total sont pris en compte (chez les seniors femmes, il n'y a pas de résultat biffé au 1er tour, mais un résultat biffé au 2e tour = Total 5 résultats).

En raison du classement par équipe souhaité, avec 1 biffeur par tour, ce tournoi peut se dérouler en 2 tours.

#### Paramètres de base

| Renault             | Cup Tu          | urnier - 13 | .10.20   | - Teilnehm     | er: 8  | / Gäste: 8           |         |                 | ?        | ×   |
|---------------------|-----------------|-------------|----------|----------------|--------|----------------------|---------|-----------------|----------|-----|
| Name, Dati          | um, Platz       |             |          |                |        |                      |         | 4               | ≡        | ▶   |
| K <u>ü</u> rzel     | 20006           | Name        | Renault  | Cup Turnier    |        |                      | $\sim$  | -L N            |          |     |
| <u>L</u> ochzahl    | 54              | 2. Runde    | 3. Run   | de             |        |                      |         |                 | -u       |     |
| Datum               | 13.10.2         | 0 14.10.20  | 15.10    | .20            |        |                      |         | < ≥             | Inem     | FII |
| Platz               | 0056.1          | 18 Loch     | Platz    | ≡ ••• <u>M</u> | ehrere | Plätze im Turnie     | er      | <u> </u>        | schen    |     |
| Hcp-Grenze          | e der Abs       | chläge H    | erren    | /36.0/-/-/-    |        |                      |         | ۲ <u>۵ ال</u> م | pieren   |     |
|                     |                 | D           | amen     | /36.0/-/-/-    |        |                      | •       | 💁 Sp            | ieler    |     |
| Ausschreib          | ung             |             |          |                |        |                      |         | ም <u>E</u> r    | gebnisse | 2   |
| HCP-Grenz           | e               | Meldung     |          | Rechnen        |        | Hcp- <u>F</u> aktor  |         | 🖨 D             | rucken   | F8  |
| <u>S</u> pielform   |                 | Foursome    |          |                | •      | Details              |         | S N             | enngeld  |     |
| <u>Z</u> ählweise   |                 | Stableford  |          |                | •      |                      |         |                 | echluse  |     |
| Summen/E            | <u>c</u> lectic | Kumulierer  | n / Summ | ieren          | •      | (i) Informatio       | nen     |                 | schuss   |     |
| Stechen             |                 | Letzte      |          |                | •      | 9, 6, 3, 2, 1        |         | 💮 In            | ternet   |     |
| Blind-H <u>o</u> le |                 | Nein        | •        |                |        |                      |         | P:∥o <b>O</b>   | nline    |     |
|                     |                 |             |          | Ausschreib-    | Text   | P <u>i</u> n-Positio | ns      |                 |          |     |
| Intern/Gäst         | te              | Offen       | •        | Preise/Kateg   | orien  | <u>T</u> eamwertung  |         | 📞 Te            | lefon    |     |
|                     |                 |             |          |                |        |                      | $\odot$ | 📑 Er            | de       |     |

Créez, comme d'habitude, un nouveau tournoi de 36 trous dans PC CADDIE :

Le **Forme de jeu** "Foursome" ici dans le masque principal du tournoi n'est toutefois valable que pour le 1er tour. Pour définir la forme de jeu pour le deuxième tour, cliquez sur le bouton **Spécial.** 

| Spezielle Tu | rnier-Kon                | figuration                                          | ×     |
|--------------|--------------------------|-----------------------------------------------------|-------|
|              | Wählen Sie               | hier diese Einstellungen zur Berechnung im Turnier: | ¢     |
| Handicaps:   | Rundung:                 | Automatik 👻 🗙 Ab                                    | bruch |
|              | ✓ <u>I</u> mmer H        | Handicaps der 1. Runde beibehalten                  |       |
|              | Preiskla                 | sseneinteilung anhand <u>T</u> urnierhandicap       |       |
|              |                          |                                                     |       |
| CR-Ausgleic  | n konfiguriere           | n:                                                  |       |
| Bruttopre    | is gemeinsam             | fur Damen und Herren (CR-Ausgielch: Automatisch)    |       |
| ✓ Par-Aus    | gleich bei unt           | erschiedlichen Pars                                 |       |
| Unterso      | hiedliche <u>S</u> pie   | elformen für die einzelnen Runden 🦰                 |       |
| Speziell     | e <u>F</u> ormel zur I   | Hcp-Berechnung                                      |       |
| Individe     | uelle Stable <u>f</u> or | rd-Punkte festlegen                                 |       |

Vous avez ici la possibilité de définir le deuxième tour comme un classement individuel.

| Spezielle | Spielformen               |                   |          | ×            |
|-----------|---------------------------|-------------------|----------|--------------|
|           | Wählen Sie die Spielfor   | men der einzelnen | Runden:  | <u>✓ о</u> к |
| Runde     | Spielform                 |                   | Lochzahl | <b>X</b>     |
| 1.        | (siehe Haupteingabemaske) |                   | •        |              |
| 2.        | Einzel                    | •                 | •        |              |
| З.        | (wie 1. Runde)            | •                 | •        |              |
| 4.        | (wie 1. Runde)            | •                 | •        |              |
| 5.        | (wie 1. Runde)            | •                 | •        |              |
| 6.        | (wie 1. Runde)            | Ŧ                 | -        |              |
| 7.        | Datum:                    |                   |          |              |
|           | (wie 1. Runde)            | Ŧ                 | •        |              |
| 8.        | Datum:                    |                   |          |              |
|           | (wie 1. Runde)            | Ŧ                 | •        |              |
| 9.        | Datum:                    |                   |          |              |
|           | (wie 1. Runde)            | -                 | •        |              |
|           |                           |                   |          |              |

Maintenant que les paramètres de base du tournoi sont définis, vous pouvez établir la liste de départ selon le règlement.

#### 1er tour

Dès que la liste de départ est établie, passez à nouveau au masque principal pour former les différentes équipes. Cliquez sur le bouton *Classement de l'équipe.* 

| 🍷 Renault Cup Tu              | ırnier - 13.10.20 -                 | Teilnehmer: 8             | / Gäste: 8          | ? ×                    |  |  |
|-------------------------------|-------------------------------------|---------------------------|---------------------|------------------------|--|--|
| -Name, Datum, Platz-          |                                     |                           |                     |                        |  |  |
| Kürzel 20006                  | Name Renault                        | Name Renault Cup Turnier  |                     |                        |  |  |
| Lochzahl 54<br>Datum 13.10.20 | 2. Runde 3. Rund<br>14.10.20 15.10. | de<br>20                  |                     | <u> </u>               |  |  |
| Platz 0056.1                  | 18 Loch Platz                       | ≡ ••• <u>M</u> ehrere     | e Plātze im Turnier | 🗍 L <u>ö</u> schen     |  |  |
| Hcp-Grenze der Absc           | hläge Herren                        | /36.0/-/-/-               |                     | C <u>K</u> opieren     |  |  |
|                               | Damen                               | /36.0/-/-/-               |                     | 🧕 Spieler              |  |  |
| Ausschreibung                 |                                     |                           |                     | 🟆 <u>E</u> rgebnisse   |  |  |
| HCP-Grenze                    | Meldung .                           | Rechnen                   | Hcp-Faktor          | ᡖ <u>D</u> rucken 🛛 F8 |  |  |
| Spielform                     | Einzel                              | Ŧ                         | Details             | 🛃 Nenngeld             |  |  |
| Zählweise                     | Stableford                          | Ψ                         |                     | Abschluss              |  |  |
| Summen/Eclectic               | Kumulieren / Summ                   | ieren 👻                   | (i) Informationen   |                        |  |  |
| Stechen                       | Letzte                              | Ψ.                        | 9, 6, 3, 2, 1       | 💮 Internet             |  |  |
| Blind-Hole                    | Nein 👻                              |                           |                     | P:∥0 Online            |  |  |
| Jahrespreiswirks.             | Nein 👻                              | <u>A</u> usschreib-Text   | Pin-Positions       |                        |  |  |
| Intern/Gäste                  | Offen 👻                             | <u>P</u> reise/Kategorien | Teamwertung         | 📞 Telefon              |  |  |
| HCP-wirksam                   | Normal wirksam                      | ~                         | (C)                 | 📑 Ende                 |  |  |

Assurez-vous que vous êtes bien au 1er tour :

| Team-Auswertung: Rer         | ault Cup Tur              | nier - 13.10.      | 20 ? _ ×              |
|------------------------------|---------------------------|--------------------|-----------------------|
| Continuum.                   | Poutto Augu               | tung i             |                       |
| Sortierung                   | Brutto-Auswe              | ertung             |                       |
| Damen/Herren:                | Damen und H               | Herren '           | 1. Runde 🔻            |
| Handicap-Summen <u>v</u> on: |                           | <u>b</u> is:       |                       |
| Teams:                       |                           | Wann Eclect.       |                       |
| Ohne Teamzuordnung           |                           |                    | × <u>H</u> elfer      |
| 1 Schmedding, Ben            | edikt 04989 30            | nie nein           |                       |
| 2 Sonnenschein, Su           | isan. 04989 33            | nie nein           | Spez. <u>W</u> ertung |
| 3 Hodel, Carmela             | gast                      | nie nein           | . – .                 |
| 4 Mustermann, Pro            | f. M. 56                  | nie nein           | <u>L</u> ayout        |
|                              |                           |                    | D <u>r</u> ucken F8   |
| Team-Zuordnung:              | <u>A</u> utomatisch z     | uordnen            |                       |
|                              | <u>Einzeln bearb</u>      | eiten F            | 7 Leaderboard         |
|                              | <u>k</u> opieren          | 🗍 l <u>ö</u> schen |                       |
|                              | 🛓 <u>Ü</u> bersichtsliste | e drucken          | 📑 Ende                |
|                              |                           |                    |                       |

Vous reconnaissez une liste de toutes les paires participantes pour les foursomes en jaune. Pour les trier par club, cliquez sur le bouton **Aidants**. Différentes possibilités de classement par équipe s'affichent, vous choisissez "X résultats à biffer par club/groupe". Pour le caractère de remplacement "X", vous saisissez maintenant le "1" :

| Einstellen der Teamwertung                                                                                                    | ? 🗆 X                                   |
|----------------------------------------------------------------------------------------------------|-----------------------------------------|
| Suchen Sie sich hier eine Teamwertung aus,<br>dann werden alle Einstellungen und die Team-<br>bildung automatisch vorgenommen!<br>Wenn Sie 'Spezial' wählen, können Sie die Aus-<br>wertung ganz individuell einstellen. | ✓ <u>Z</u> uordnen<br>★ <u>A</u> bbruch |
| Summe der X besten Ergebnisse pro Club/Gruppe 🔺                                                                                                    |                                         |
| Summe der besten X% Spieler pro Club/Gruppe                                                                                                    |                                         |
| Summe aller Ergebnisse pro Club/Gruppe                                                                                                    |                                         |
| Summe der 2 besten Ergebnisse eines Flights                                                                                                    |                                         |
| Summe der 3 besten Ergebnisse eines Flights                                                                                                    |                                         |
| Summe aller Ergebnisse eines Flights                                                                                                    |                                         |
| X beste Bälle pro Club/Gruppe                                                                                                    |                                         |
| X Streichergebnisse pro Club/Gruppe                                                                                                    |                                         |
| 100 Jahre DGV                                                                                                    |                                         |
| DGV: 5 Beste aus zwei Runden (DMM Jungen 14, M 🗸                                                                                                    |                                         |
| Teamergebnis nach <u>S</u> tableford berechnen                                                                                                    |                                         |
| Wertung definieren                                                                                                    | ×                                       |
| Bestimmen Sie, wieviele Ergebnisse eines<br>Teams gestrichen werden sollen:                                                                                                    |                                         |
| Anzahl zu streichenden Ergebnisse:                                                                                                    |                                         |

Dans la fenêtre qui s'ouvre, il est important de définir "Séparé par tours" :

| ndenweise getrennte Wertung                                                                                             |                                   |
|----------------------------------------------------------------------------------------------------|-----------------------------------|
| Wünschen Sie eine rundenweise getrennte<br>Auswertung oder sollen die Ergebnisse<br>über alle Runden verglichen werden? | ✓ <u>O</u> K<br>★ <u>A</u> bbruch |
| Rundenweise getrennt                                                                                                    |                                   |
| Über alle Runden                                                                                                    |                                   |
| Spielersummen über alle Runden                                                                                          |                                   |

Enfin, définissez que tous les joueurs de l'équipe appartiennent à un club :

| _  |               |                          |                     |            |                 |       |      |            |        |
|----|---------------|--------------------------|---------------------|------------|-----------------|-------|------|------------|--------|
|    | Automatise    | che Tea                  | mzuordnun           | g          |                 |       |      |            | ×      |
|    |               | Wann werten? Wie werten? |                     |            |                 | 1?    |      |            |        |
|    | 1. Teammitg   | lied                     | Immer               | •          | Eclectic        | -     | • =  | a di ancin |        |
|    | 2. Teammitg   | lied                     | Immer               | -          | Eclectic        | -     | XA   | bbruch     |        |
|    | 3. Teammitg   | lied                     | Immer               | -          | Eclectic        | -     |      |            |        |
|    | 4. Teammitg   | lied                     | Immer               | -          | Eclectic        | -     |      |            |        |
|    | Spieler pro T | eam:                     | Minimal:            | 2          | Maximal:        | 999   |      |            |        |
|    | Auswahl (We   | er ist 1. Tea            | ammitglied?):       |            | Handicap        | 5 🐨   |      |            |        |
|    | Zuerdeuez     | Washilda                 | t eie Team?):       |            | Elight          | -     |      |            |        |
|    | Zuoranung (   | werblide                 | t ein Team?).       |            | Flight 21/21    |       |      |            |        |
|    | Team-Name:    |                          |                     |            | 21/2            |       |      |            |        |
|    |               |                          |                     |            | Team lass       | en 🔨  |      |            |        |
| Ч  |               |                          | <b>a</b>            |            | Flight          | _ 1   |      |            | Online |
|    |               |                          | L_ <u>k</u> opieren | Ш          | l <u>ö</u> Club |       |      |            |        |
|    |               |                          | 🖶 Übersichts        | sliste dru | Jck Club+Ges    | chl   | Ende |            |        |
|    |               |                          |                     |            | Nation          |       |      |            | Telefo |
| P- | wirksam       | Norm                     | al wirksam          |            | Nation+G        | esc   | 0    | _          |        |
|    |               |                          |                     |            | LGV             |       |      |            | Ende   |
|    |               | _                        |                     |            | LGV+Geso        | thle  |      |            |        |
|    |               | 5/4/5405                 | -                   |            | Priorität       |       |      |            | 6      |
|    |               |                          |                     |            | Geschlech       | nt    |      |            |        |
|    |               |                          |                     |            | Paare im        | Flig  |      |            |        |
|    |               |                          |                     |            | Jeder eige      | ne    |      |            |        |
|    | bs@p          | occaddie.o               | om                  |            | Zusatz-Inf      | fo    |      |            |        |
|    |               |                          |                     |            | Objekt Fe       | ldg 🗸 |      |            | Æ      |
|    |               |                          |                     |            |                 |       |      |            |        |

Avec la fenêtre suivante, vous démarrez l'affectation d'équipe saisie :

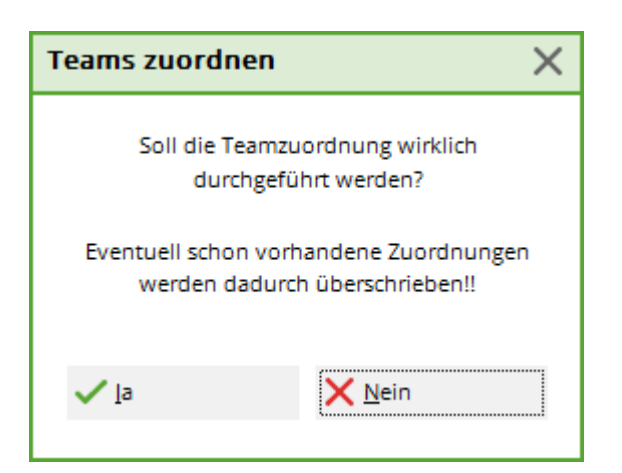

Les équipes pour le premier tour sont ainsi formées. A partir de la liste jaune initiale avec l'énumération des noms des joueurs, vous reconnaissez maintenant les différents clubs avec chacun des trois paires de foursomes.

| Team-Auswertung: Renault Cup Turnier - 13.10.20 |                            |          |       |                 |         |    |      | ? _               | ×  |
|-------------------------------------------------|----------------------------|----------|-------|-----------------|---------|----|------|-------------------|----|
|                                                 |                            |          |       |                 |         |    |      |                   |    |
| <u>S</u> ortierung                              | Br                         | rutto-Au | iswe  | rtung           |         | •  | •    | ≡                 |    |
| Damen/Herren:                                   | Da                         | amen u   | nd H  | erren           |         | *  | 1.1  | Runde             | -  |
| Handicap-Summen <u>v</u> on:                    |                            |          | ļ     | <u>b</u> is:    |         |    |      |                   |    |
| Teams:                                          |                            |          |       | Wann B          | Eclect. |    |      |                   |    |
| 1 - PC CADDIE Deutschla                         | ind                        |          |       |                 |         | ^  | *    | Helfer            |    |
| 1 Schmedding, Be                                | nedikt                     | 04989    | 30    | immer           | ja      |    |      | -                 |    |
| 2 Sonnenschein, S                               | iusan.                     | 04989    | 33    | immer           | ja      |    | Spez | . <u>W</u> ertung |    |
| 3 Hodel, Carmela                                |                            | gast     |       | immer           | ja      |    |      |                   |    |
| 4 Mustermann, Pr                                | of. M.                     | 56       |       | immer           | ja      |    | L    | ayout             |    |
| 2 - PC CADDIE Schweiz                           |                            |          |       |                 |         |    |      |                   |    |
| 1 Heck, Axel                                    |                            | gast     |       | nie             | nein    |    |      | D <u>r</u> ucken  | F8 |
| 2 Ollendorff, Yanr                              | nick                       | gast     |       | nie             | nein    | Υ. |      | nternet           |    |
| Team-Zuordnung:                                 | <u>A</u> ut                | tomatis  | ch zu | uordnen         |         |    | 4    |                   |    |
|                                                 | <mark>∕</mark> <u>E</u> ir | izeln be | arbe  | iten            |         | F7 | L    | eaderboa          | rd |
|                                                 | 다 <u>ko</u>                | pieren   |       | 🗍 l <u>ö</u> sc | hen     |    | _    |                   |    |
|                                                 | 🔒 <u>Ü</u> b               | ersichts | liste | drucker         | 1       |    | E E  | inde              |    |
|                                                 |                            |          |       |                 |         |    |      |                   |    |

#### Deuxième tour

Pour traiter le deuxième tour, chargez tous les joueurs du premier tour dans le deuxième tour. Pour ce faire, cliquez sur le bouton **Joueurs** et sélectionnez le deuxième tour :

| Runde wählen                                        | ×         |
|-----------------------------------------------------|-----------|
| Interclub Meisterschaften                           |           |
| Wählen Sie, welche Runde bearbeitet<br>werden soll: | X Abbruch |
| Runde: 1. Runde<br>2. Runde                         |           |

La liste de départ est actuellement encore vide. Allez dans le menu sous **Modifier/Charger la liste** de départ d'un autre tournoi/d'un autre tour. Avec **Charger les joueurs avec la répartition** des flèches tous les joueurs du premier tour sont chargés dans le deuxième tour :

| Spieler laden                                                                                                    | × |
|----------------------------------------------------------------------------------------------------|---|
| Möchten Sie die Spieler mit Flighteinteilung oder<br>mit den Vorrundenergebnissen laden?                                                |   |
| Um eine Startliste nach Ergebnissen einzuteilen,<br>müssen Sie die Spieler mit Ergebnissen laden und<br>dazu die Cut-Funktion benutzen. |   |
| ▶ <u>S</u> pieler mit Flighteinteilung laden                                                                                            |   |
| Spieler mit Ergebnissen laden -> Cutten                                                                                                 |   |
| × Abbruch                                                                                                    |   |
|                                                                                                    |   |

Veuillez établir la liste de départ correspondante selon le règlement pour le deuxième tour.

La prochaine étape consiste à former les équipes pour le deuxième tour, comme pour le premier tour.

Pour finir, vous pouvez encore effectuer un bref contrôle des paramètres et définir l'impression des résultats : Cliquez sur le bouton *Spécial. Wertung:* 

| Team-Auswertung: Ren     | ault Cup Tu                                 | rnier - 13.1 | 0.20         | ? _ ×                   |
|--------------------------|---------------------------------------------|--------------|--------------|-------------------------|
|                          |                                             |              | _            |                         |
| Sortierung               | Brutto-Ausv                                 | wertung      | *            | =                       |
| Damen/Herren:            | Damen und                                   | l Herren     | •            | 1. Runde 💌              |
| Handicap-Summen von:     |                                             | bis:         |              |                         |
| Teams:                   |                                             | Wann Ecle    | ct.          |                         |
| 1 - Schmedding, Benedikt |                                             |              | ^            | ⅔ <u>H</u> elfer        |
| 1 Schmedding, Bene       | edikt 04989 3                               | 0 immer ja   |              |                         |
| 2 Sonnenschein, Sus      | san. 04989 3                                | 3 immer ja   |              | Spez.Wertung            |
| 3 Heck, Axel             | gast                                        | · immer ja   |              |                         |
| 4 Ollendorff, Yannic     | k gast                                      | · immer ja   |              | <u>L</u> ayout          |
| 5 Hodel, Carmela         | gast                                        | · immer ja   |              |                         |
| 6 Bucheli, Christof      | gast                                        | · immer ja   |              | ᡖ D <u>r</u> ucken 🛛 F8 |
| 7 Ringelstein, Eva       | gast                                        | immer ja     | $\checkmark$ | () Internet             |
| Team-Zuordnung:          | <u>A</u> utomatisch                         | zuordnen     |              |                         |
|                          | <u>E</u> inzeln bear                        | beiten       | F7           | Leaderboard             |
| Ć                        | <u>k</u> opieren <u>أأ</u> l <u>ö</u> schen |              |              |                         |
| 6                        | Ubersichtslis                               | ste drucken  |              | 📑 Ende                  |
|                          |                                             |              |              |                         |

L'impression des résultats des tours devrait se faire entre eux :

| Ausschreibung der Team-Wer                              |                                                         | $\times$ |   |                                   |  |
|---------------------------------------------------------|---------------------------------------------------------|----------|---|-----------------------------------|--|
| <u>A</u> nzahl der zu wertenden Spieler mit<br>         | : dem Status 'nur Beste':<br>Absolute Anzahl der Besten | 1        | • | ✓ <u>O</u> K<br>★ <u>A</u> bbruch |  |
| Anzahl der zu wertenden Lochergeb                       |                                                         |          |   |                                   |  |
|                                                         | 3                                                       |          | • |                                   |  |
| Soll das Teamergebnis nach STABLEFORD errechnet werden? |                                                         |          | • |                                   |  |
| Teamergebnis als DURCHSCHNITTSERGEBNIS ausgeben?        |                                                         |          | * |                                   |  |
| <u>D</u> arstellung der Spieler:                        | Loch-Ergebnisse ausgeben                                |          | • |                                   |  |

#### Résultats

Vous saisissez les résultats comme d'habitude dans PC CADDIE. Pour imprimer la liste des résultats de l'équipe pour les deux tours, allez sur **Classement de l'équipe** et **Imprimer la liste des résultats.** Veillez à ce que la case pour la liste globale soit cochée et que 2 tours soient sélectionnés.

| Т | eam-Auswertung: Interc                                                                                                    | lub Meisterschaften - 18.06.10 🔀                                                                                                    |
|---|----------------------------------------------------------------------------------------------------|----------------------------------------------------------------------------------------------------|
|   | Sortierung<br>Damen/Herren:<br>Handicap-Summen von:                                                                                                    | Brutto-Auswertung  Damen und Herren  bis: Damen und Herren  Gesamtliste                                                                                                    |
|   | Teams:<br>1 - Domaine Impérial<br>1 Werner, Edda<br>2 Quickert, Rosemarie<br>3 Hodel, Carmela<br>4 Hertel, Andrea<br>5 Richter, Heike<br>6 Stökle, Stefanie<br>2 - Schmedding-CH<br>1 Ollendorff, Yanick<br>2 Bitschene, Jochen<br>3 Kainz, Katharina<br>4 Arona Ania<br>Team-Zuordnung: | Wann Eclect.         0012       6         0012       8         0012       11         0012       12         0012       16         0012       20         9001       5         9001       5         9001       9         9001       9         9001       9         9001       9         9001       9         9001       9         9001       9         9001       9         9001       9         9001       9         9001       9         9001       9         9001       9         9001       9         9001       9         9001       9         9001       9         9001       9         9001       9         9001       9         9001       9         9001       9         9001       9         9001       9         9001       9         9001       9         9001       9         9001 |
|   | <u> </u>                                                                                                    | Einzeln bearbeiten     [F7]       kopieren     Kijschen       Übersichtsliste drucken     Ende                                                                                                    |

# Interclub Meisterschaften Men A1

## 19.06.2010

#### Brutto-Teamwertung

Rd. 1: Foursome; Rd. 2: Einzel - Stroke Play; 36 Löcher, bis 2. Runde

|     | Sonner           | nschein Platz Loch 1-18                                                                                                    | Herren:<br>Damen:           | Gelb<br>Rol | Par: 71<br>Par: 71                                                                              | Slope: 132<br>Slope: 130                                                                                                    | Course : 7<br>Course : 7 | 0.4<br>2.8                                                                                                    |                                                              | Sland: 28.10.11, 09:29 Uhr                                                        |
|-----|------------------|----------------------------------------------------------------------------------------------------|-----------------------------|-------------|-------------------------------------------------------------------------------------------------|----------------------------------------------------------------------------------------------------|--------------------------|----------------------------------------------------------------------------------------------------|--------------------------------------------------------------|-----------------------------------------------------------------------------------|
| Nr. | Rd.              | Name, Vorname                                                                                                    |                             |             | Club                                                                                            |                                                                                                    |                          | HCP.                                                                                                    | Brutto                                                       | +/-                                                                               |
| 1.  | -                | Domaine Impéri                                                                                                    | al                          |             |                                                                                                 |                                                                                                    |                          |                                                                                                    | 637                                                          | +140,0                                                                            |
|     | 1<br>&<br>&<br>2 | Werner, Edda<br>Hertel, Andrea<br>Richter, Heike<br>Quickert, Rosemal<br>Stökle, Stefanie<br>Hodel, Carmela<br>Werner, Edda<br>Quickert, Rosemal<br>Richter, Heike<br>Hertel, Andrea<br>Stökle, Stefanie                                 | rie                         |             | Domaine<br>Domaine<br>Domaine<br>Domaine<br>Domaine<br>Domaine<br>Domaine<br>Domaine<br>Domaine | Impérial<br>Impérial<br>Impérial<br>Impérial<br>Impérial<br>Impérial<br>Impérial<br>Impérial<br>Impérial                         |                          | 6,0<br>12,2/12,5<br>16,0<br>8,0/15,5<br>20,0<br>11,0/19,5<br>6,0/9<br>8,0/11<br>16,0/20<br>12,2/16<br>20,0/25      | 86<br>101<br>(102)<br>81<br>87<br>90<br>95<br>95<br>97       | +15,0<br>+30,0<br>(+31,0)<br>+10,0<br>+16,0<br>+19,0<br>+24,0<br>+26,0            |
| 2.  | -                | Schmedding-CH                                                                                                    |                             |             | Domaine                                                                                         | mperial                                                                                                    |                          | 11,0/14                                                                                                    | 679                                                          | +182,0                                                                            |
|     | 1<br>&<br>&<br>2 | Bitschene, Jocher<br>Ollendorff, Yanick<br>Schmedding, Bene<br>Sonntag, Stephan<br>Arens, Anja<br>Kainz, Katharina<br>Ollendorff, Yanick<br>Arens, Anja<br>Bitschene, Jocher<br>Schmedding, Bene<br>Sonntag, Stephan<br>Kainz, Katharina | n<br>ie<br>n<br>edikt<br>ie |             | Schmed<br>Schmed<br>Schmed<br>Schmed<br>Schmed<br>Schmed<br>Schmed<br>Schmed<br>Schmed          | ding-CH<br>ding-CH<br>ding-CH<br>ding-CH<br>ding-CH<br>ding-CH<br>ding-CH<br>ding-CH<br>ding-CH<br>ding-CH<br>ding-CH<br>ding-CH |                          | 9,0<br>5,0/7,5<br>2,0<br>18,0/12,5<br>15,0<br>9,0/15,5<br>5,0/5<br>15,0/19<br>9,0/10<br>2,0/2<br>18,0/23<br>9,0/12 | 85<br>105<br>(107)<br>82<br>98<br>101<br>101<br>107<br>(111) | +14,0<br>+34,0<br>(+36,0)<br>+11,0<br>+27,0<br>+30,0<br>+30,0<br>+36,0<br>(+40,0) |

Si une impression des résultats des tours individuels est souhaitée, veuillez procéder au réglage correspondant.

#### Jeu décisif

S'il y a deux équipes à égalité de coups, c'est le meilleur résultat de barrage qui compte. Dans ce cas, allez à nouveau dans le classement par équipe et sélectionnez l'équipe correspondante avec **Modifier individuellement** ou en double-cliquant dessus :

| Teamname                              |                       |           | $\times$ |
|---------------------------------------|-----------------------|-----------|----------|
| Geben Sie hier                        | ✓ <u>Z</u> uordnen    |           |          |
| Team-Nummer:                          | 1                     | X Abbruch |          |
| Team-Name:                            | PC CADDIE Deutschland |           |          |
| Pos.im Stechen:                       | 1                     |           |          |
| ACHTUNG: We<br>ist, werden d<br>mit d |                       |           |          |

Inscrivez la position correspondante dans le Jeu décisif.